HW9 is the wxPong program. When downloaded it is a complete Code::Blocks Project folder but the Project folder belongs to someone else.

So the challenge is to eliminate the old project file and replace it with a new project file that belongs to you and your computer.

Specifically you're going to have to delete the old project file, create a new empty project file, and then add all the sources and other material in the folder to the new project (which belongs to you).

First step is to download The wxPong project file to the Downloads folder and unzip it.

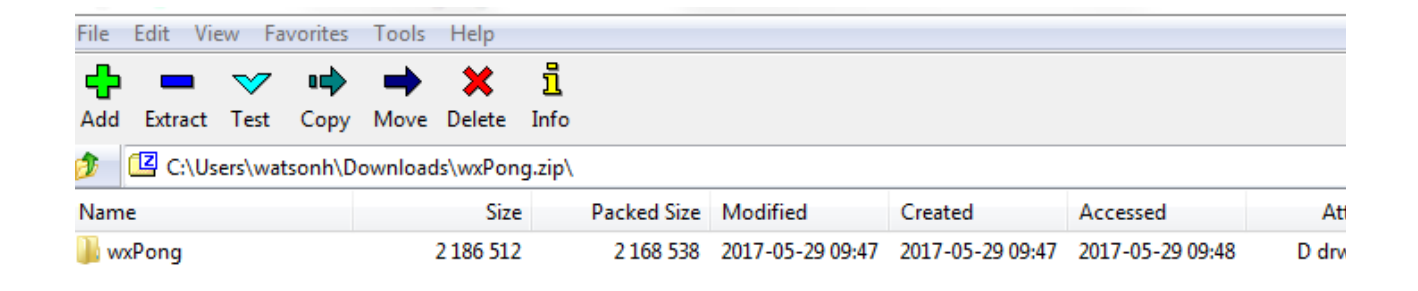

| Сору                                              |           |
|---------------------------------------------------|-----------|
| Copy to:                                          |           |
| C:\Users\watsonh\Downloads\                       |           |
| Folders: 1 (2 186 512 bytes)                      |           |
| C:\Users\watsonh\Downloads\wxPong.zip\<br>wxPong\ |           |
|                                                   | OK Cancel |

Inside the wxPong folder, you will see a Pong.cbp file. This is the Code::Blocks configuration file which is an XML database file containing all the settings for the Project. Unfortunately this file belongs to someone else.

Open Code::Blocks and then File  $\rightarrow$  Open. Go to C:\Users\YourComputer\Downloads\wxPong folder and click on the 'Pong.cbp' file.

## EEL 3160 HW 9 - wxPong

Right click on the Pong  $\rightarrow$  Build Options  $\rightarrow$  Search directories and you will see that this Project belongs to Johnston who used wxWidgets 2.8 on his 'I' drive. Guaranteed this is not your Project.

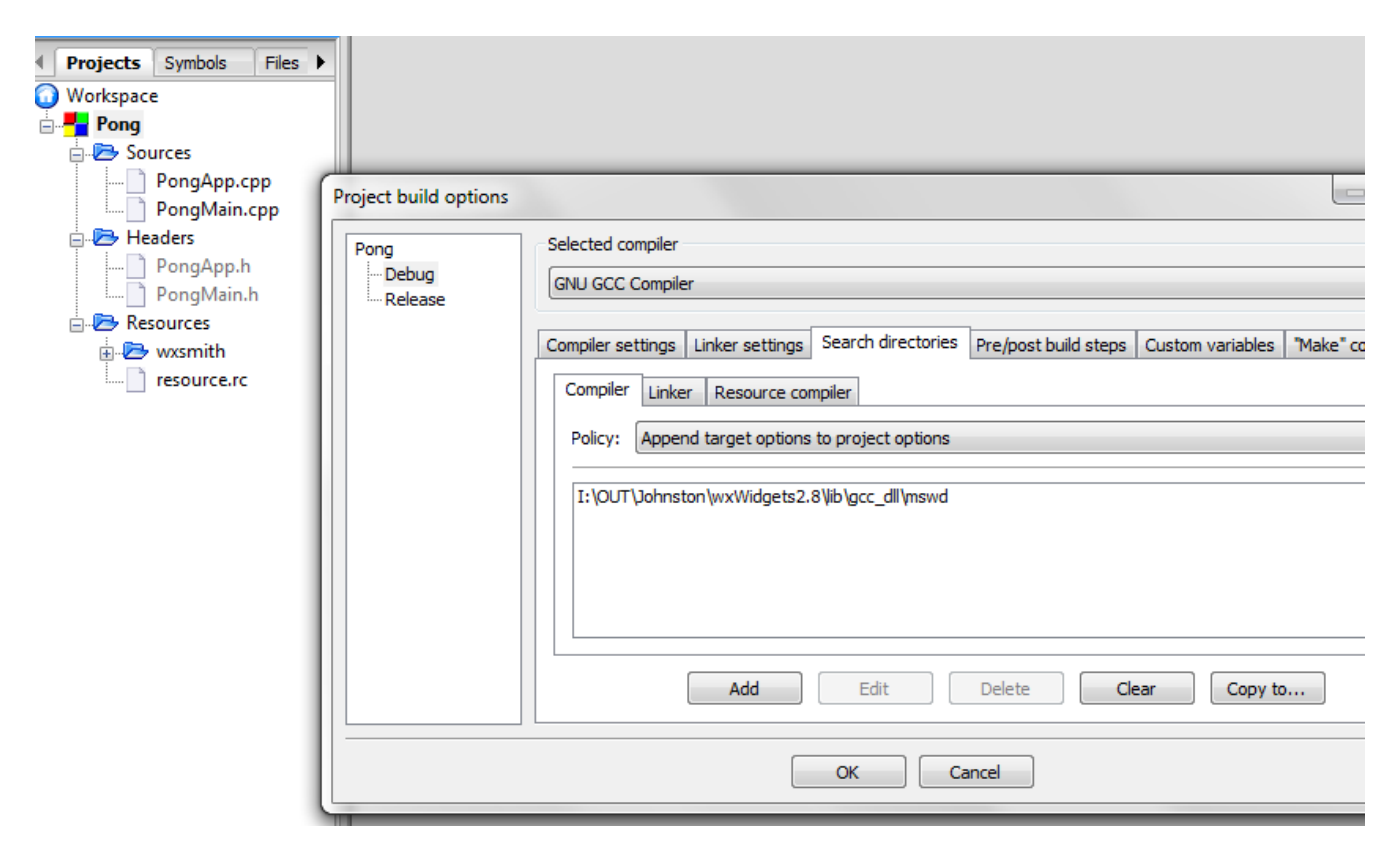

Below are the steps to make this Project yours. First you will create an empty project with the same EXACT name as the Project folder and then add all the existing source and header files to the Project.

- 1. Start Code::Blocks
- 2. Create New Project
- 3. wxWidgets Project
- 4. Same name and location as wxPong

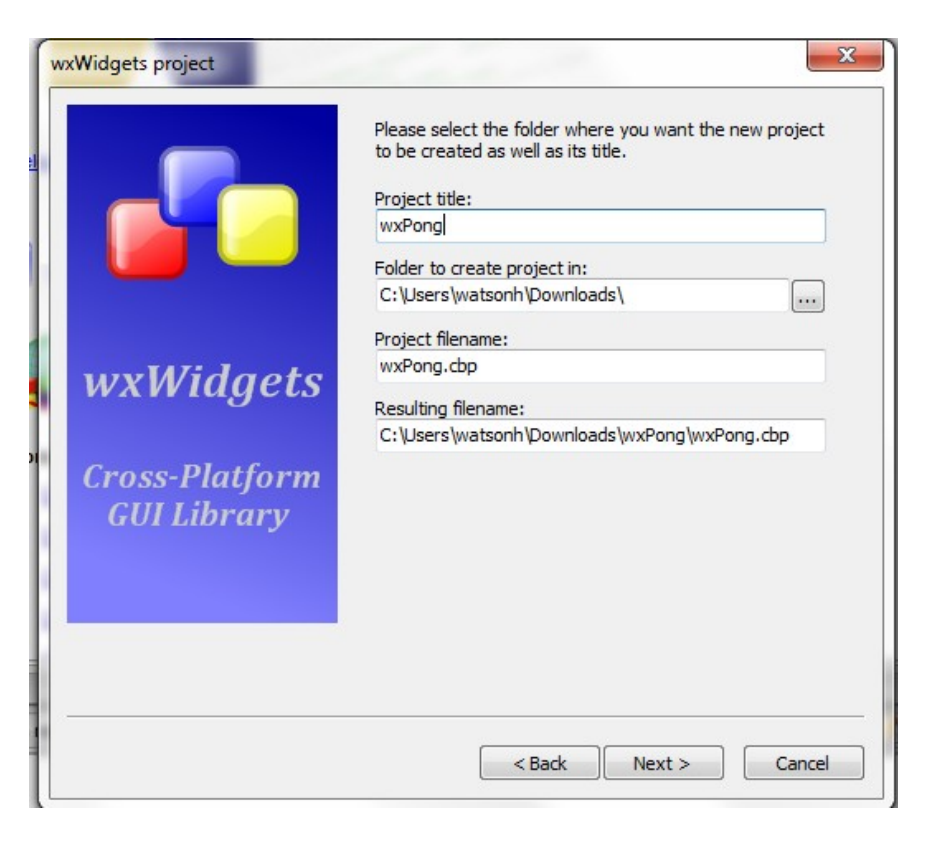

Continue on with the Wizard steps and then Create an Empty Project.

|                | Please select various configuration options.                                    |
|----------------|---------------------------------------------------------------------------------|
|                | What you select here, must match the installed wxWidgets<br>library's settings. |
|                | wxWidgets Library Settings                                                      |
|                | Use wxWidgets DLL                                                               |
|                | wxWidgets is built as a monolithic library                                      |
| wxWidgets      | Thable unicode                                                                  |
|                | Miscellaneous Settings                                                          |
| Cross-Platform | Create Empty Project                                                            |
| GUI Library    | Create and use precompiled header (PCH)                                         |
|                | Configuration:                                                                  |
|                | Configure Advanced Options                                                      |
|                |                                                                                 |

Once the Project is created and opens, then: Project  $\rightarrow$  Add Files Then select the cpp and h files Make sure you see the ball, bg, and paddle image files in the same folder as the source folder.

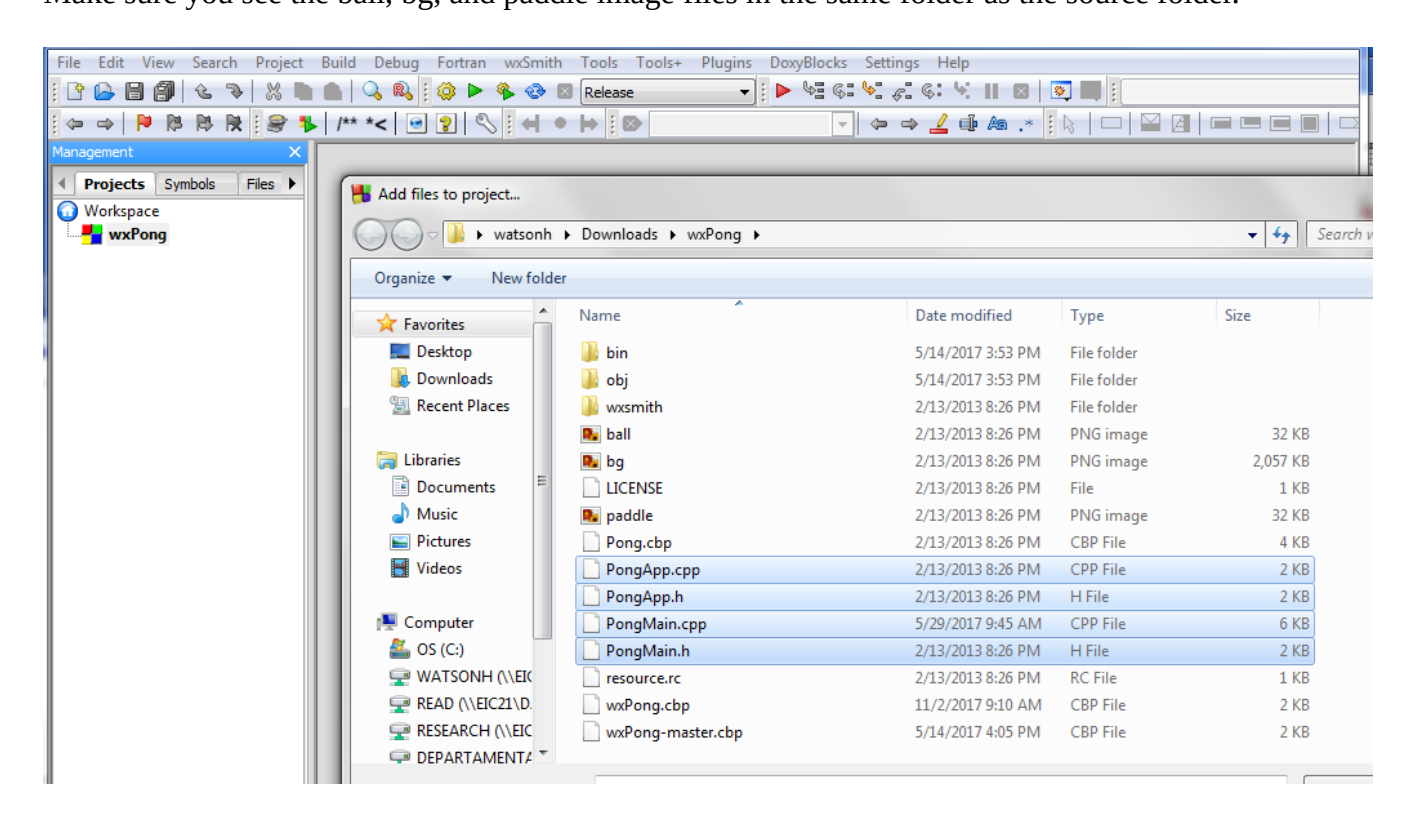

You will now see the source and header files as part of your wxPong project.

![](_page_3_Picture_4.jpeg)

Try to compile. You will see an error message because the BeginDrawing and EndDrawing members have been depricated in the wxWidgets 3.1 version.

Comment out those two lines and recompile.

![](_page_4_Picture_3.jpeg)

Make sure you selected the wxWidgets 3.1 library for the build

| Projects Symbols Files   Workspace                                                      | 96 ☐ {<br>97 //(*Destroy( <u>Rong</u> Frame)                                                                                                    | _      |
|-----------------------------------------------------------------------------------------|----------------------------------------------------------------------------------------------------|--------|
| Warrong<br>Sources<br>PongApp.cpp<br>PongMain.cpp<br>Headers<br>PongApp.h<br>PongMain.h | 98   //*)     Project build options     wxPong     GNU GCC Compiler     Compiler settings     Linker settings     Selected compiler     Compiler settings     Linker settings     Selected to:::     Other linker options:     Ibwxmsw31u.a     Add     Edit     Delete     Clear     Copy selected to::: | riable |
|                                                                                         | OK Cancel                                                                                                    | _      |

Make a screen shot of the running game with the Date and Time. Turn in that screen shot. Have fun.

![](_page_5_Picture_2.jpeg)